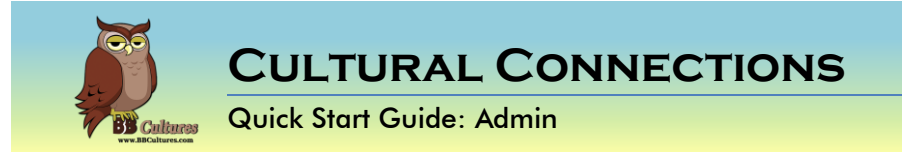

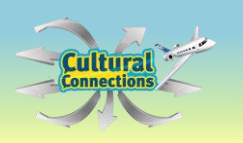

These instructions are used to assist the Admin with the use of Cultural Connections: A game about the Spanish-Speaking World.

**Technical FAQ's** 

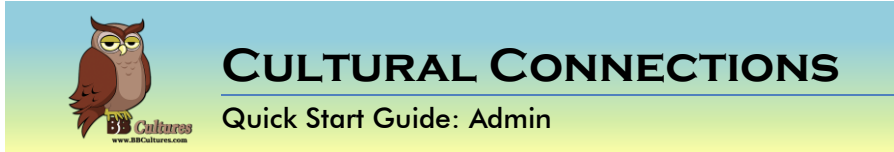

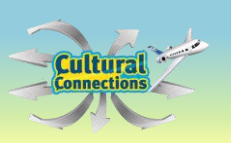

### WELCOME TO CULTURAL CONNECTIONS-ADMIN

Cultural Connections is an interactive game hosted in Moodle. You will receive an admin username and password in your welcome email, along with a personalized URL.

Log in (A) with this information.

On the left side you will see your menu. The center shows you the course, Cultural Connections.

If you subscribed to more than one course section, these courses will appear. Your documentation will also share the short name for each course, which you will need for the CSV enrolment of users.

Select Site Administration on the left side (B).

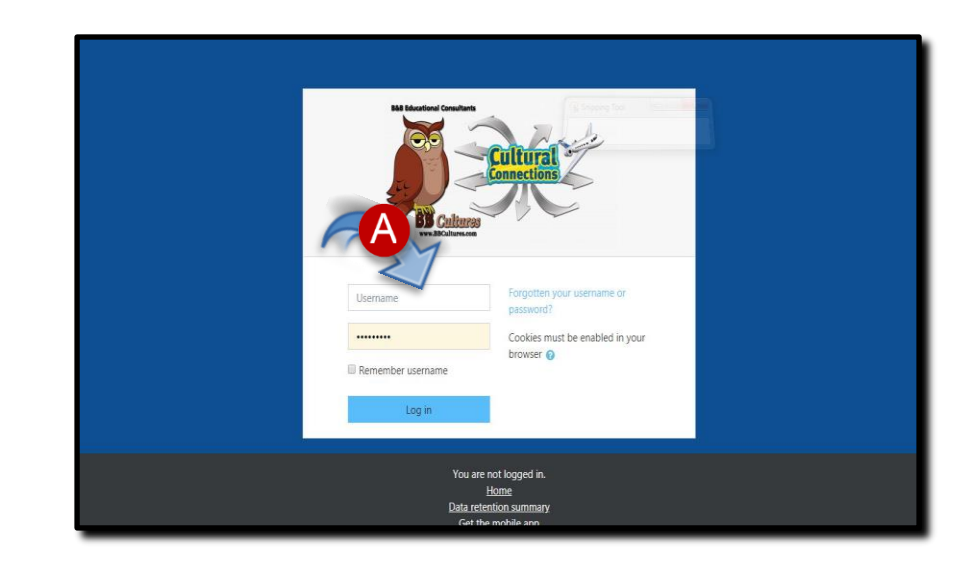

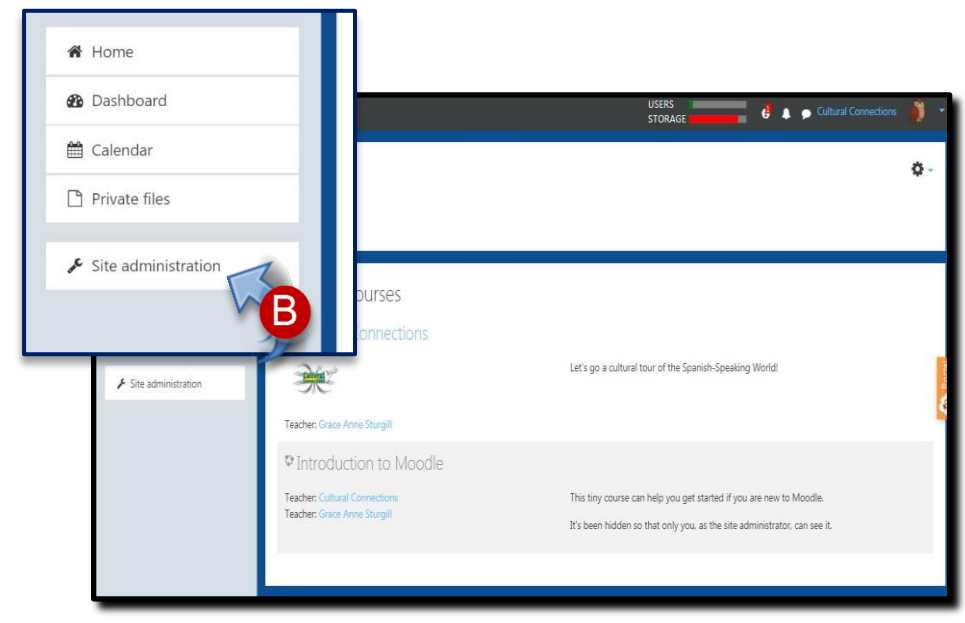

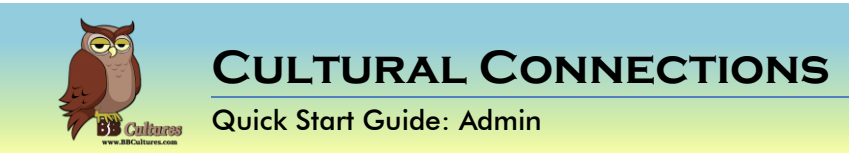

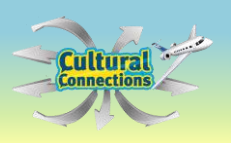

This is the Site Administration Home.

In the center there are several tabs.

Select the **Users** tab (A).

Select **Upload Users** (**B**). In order to bulk load multiple students and teachers and assign them to the course in one step.

| Cultural Co<br>Home / Site administra | DNNECti<br>tion / Search                        | ons                                 |            |            |        |         |
|---------------------------------------|-------------------------------------------------|-------------------------------------|------------|------------|--------|---------|
| Site administr                        | ation                                           |                                     | Search     | 1          |        |         |
| Site adm distration                   | Users Cou                                       | urses Grad                          | es Plugins | Appearance | Server | Reports |
|                                       | Notificati<br>Registrat<br>Moodle s<br>Advanced | ons<br>ion<br>ervices<br>1 features |            |            |        |         |

| Ctrl+N<br>Site administration | Users | Courses         | Grades   | Plugins | Appearance | Server | Reports |
|-------------------------------|-------|-----------------|----------|---------|------------|--------|---------|
| Development                   |       |                 |          |         |            |        |         |
| Users                         |       |                 |          |         |            |        |         |
| Accounts                      | Bro   | wse list of us  | ers      |         |            |        |         |
|                               | Bull  | cuser action    | S        |         |            |        |         |
|                               | Ado   | l a new user    |          |         |            |        |         |
|                               | Use   | r default pre   | ferences |         |            |        |         |
|                               | Use   | r profile field | ls       |         |            |        |         |
|                               | Col   | orts            |          |         |            |        |         |
|                               | Upl   | oad users       |          |         |            |        |         |
|                               | Upl   | oad user pic    | tures    |         |            |        |         |

CULTURAL CONNECTIONS Quick Start Guide: Admin

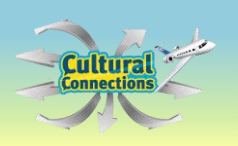

A new screen will appear. This screen is where you will **Choose a File** (A) to upload into the program.

Before we begin uploading the file, let's review the file requirements.

| A Home                 | Upload user               |                                               |
|------------------------|---------------------------|-----------------------------------------------|
| 🚯 Dashboard            | - Upload                  |                                               |
| 🛗 Calendar             | File                      | Choose a file                                 |
| Private files          |                           |                                               |
| A My courses           |                           | -                                             |
| Introduction to Moodle |                           | You can drag and drop files here to add them. |
| ✗ Site administration  | CSV delimiter             | ¢ \$                                          |
|                        | Encoding                  | UTF-8                                         |
|                        | Preview rows              | 10 +                                          |
|                        |                           | Upload users                                  |
|                        | There are required fields | in this form marked 9 .                       |

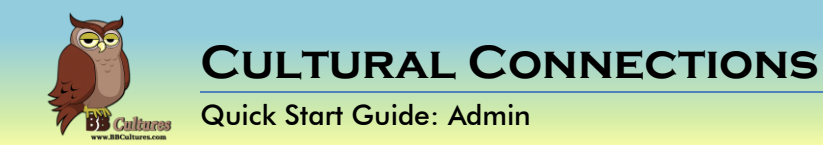

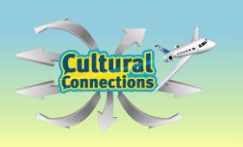

# The File

The users file must be saved in a CSV file format. The required fields are:

- username
- firstname
- lastname
- email.

#### All fields must be lowercase and without spaces.

There are other fields you may include. Our file includes:

- password
  - This field maybe left blank if you would like the system to automatically send the user a password
- institution
  - This field is suggested for districts to help organize users into the right school.
- course1
  - This field is the course's short name. If you have more than one section of the course, verify that you have the correct short name.
- role1
  - This field is the role the person will have in the course.

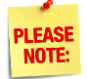

Make sure to save the file as a CSV.

| 4  | A           | В         | C         | D                          | E                 | F           | G                      | Н       |
|----|-------------|-----------|-----------|----------------------------|-------------------|-------------|------------------------|---------|
| 1  | username    | firstname | lastname  | email                      | password          | institution | course1                | role1   |
| 2  | dabernethy  | Danielle  | Brown     | dbrown@chs.staff.edu       | <b>CHSSpanish</b> | Central HS  | Spanish-Speaking World | teacher |
| 3  | jmabernathy | Joseph    | Michaels  | jmichaels@chs.student.edu  | PassSpanish11     | Central HS  | Spanish-Speaking World | student |
| 4  | jmcbride    | Jasmine   | McBride   | jmcbride@chs.students.edu  | PassSpanish22     | Central HS  | Spanish-Speaking World | student |
| 5  | dsmith1     | Destiny   | Smith     | dsmith1@chs.students.edu   | PassSpanish33     | Central HS  | Spanish-Speaking World | student |
| 6  | twalker     | Timothy   | Walker    | twalker@chs.students.edu   | PassSpanish44     | Central HS  | Spanish-Speaking World | student |
| 7  | dstephenson | Dammon    | Stephenso | dstephenson@chs.students.e | PassSpanish55     | Central HS  | Spanish-Speaking World | student |
| 8  | sgreen      | Sadie     | Green     | sgreen@chs.students.edu    | PassSpanish66     | Central HS  | Spanish-Speaking World | student |
| 9  | ofountain   | Olivia    | Fountain  | ofountain@chs.students.edu | PassSpanish77     | Central HS  | Spanish-Speaking World | student |
| 10 | acrawford   | Addison   | Crawford  | acrawford@chs.students.edu | PassSpanish88     | Central HS  | Spanish-Speaking World | student |
| 11 | bcohen      | Brad      | Cohen     | bcohen@chs.students.edu    | PassSpanish99     | Central HS  | Spanish-Speaking World | student |

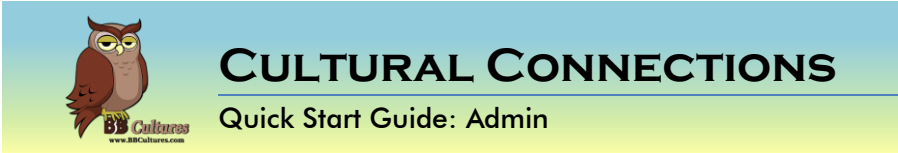

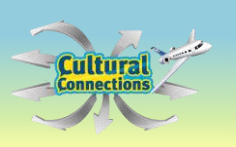

## Upload Window

You are now ready to upload your file. Select **Choose File** (**A**) or drag the file(s) to the indicated space.

For this purpose, I will select **Choose File** (A).

Give the file a name in the **Save As** field (**B**).

Then select **Upload this file** (**C**).

File picker ×

Confirm the file is listed (C).

Select the type of **CSV delimiter** (i.e. comma) (**D**).

Select **Upload users** at the bottom (**E**).

| Upload use<br>• Upload<br>File | S o<br>Choc                                     |
|--------------------------------|-------------------------------------------------|
| CSV delimiter                  | 4.csv                                           |
| Encoding                       | UTF-8 •                                         |
| Preview rows                   | 10                                              |
| There are required fi          | Upload users<br>is in this form marked <b>9</b> |

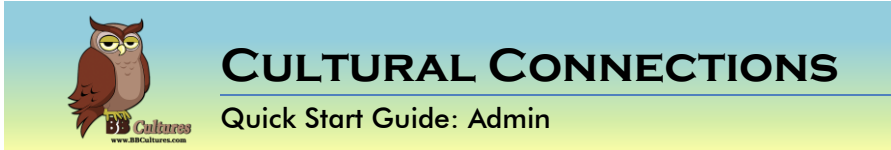

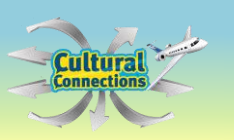

**Preview** the data that is being uploaded (A).

Verify the **Settings** (**B**).

If you did not include a password, keep **Create a password if needed and send via email (B)**. If you did include a password, select **Field Required in File** from the dropdown menu.

If you would like for your users to change their password upon initial registration, change the **Force Password Change** option to **All** (**B**)

| line | username    | firstname | lastname                                       | email    |                           | password                 | institutio |  |
|------|-------------|-----------|------------------------------------------------|----------|---------------------------|--------------------------|------------|--|
| 2    | dabernethy  | Danielle  | Brown                                          | dbrown@o | chs.staff.edu             | CHSSpanish               | Central H  |  |
| 3    | jmabernathy | Joseph    | Settings<br>Upload type                        |          | Add new only, skip existi | ng users 4               | •          |  |
| 4    | imchride    | lasmine   | New user password                              |          | Create password if neede  | ed and send via email \$ |            |  |
|      | Jinconde    | Jasmine   | Existing user details                          |          | No changes                | ¢                        |            |  |
| 5    | dsmith1     | Destiny   | Existing user password                         |          | No changes ¢              |                          |            |  |
| _    |             |           | Allow renames                                  | e        | None ¢                    |                          |            |  |
|      |             |           | Allow deletes                                  |          | No ¢                      |                          |            |  |
|      |             |           | Allow suspending and<br>activating of accounts |          | Yes 🕈                     |                          |            |  |
|      |             |           | Standardise username                           | 5        | Yes ¢                     |                          |            |  |

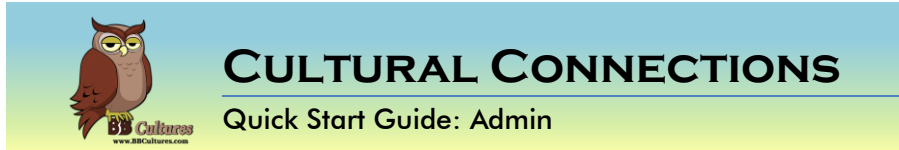

### Manually Enroll Users

On the **Users** tab, select **Add a New User** (A).

On the General (B) screen, complete the fields to create the new account.

You may select to have the program **Generate a password** (**C**) for the user and **notify the user** (**C**) via email.

If you would like to assign a password, select **Click to enter text** (**D**) and manually enter the password. If you would like to force the user to change their password after registration, select **Force password change** (**D**).

When all fields are complete, scroll to the bottom and select Create User.

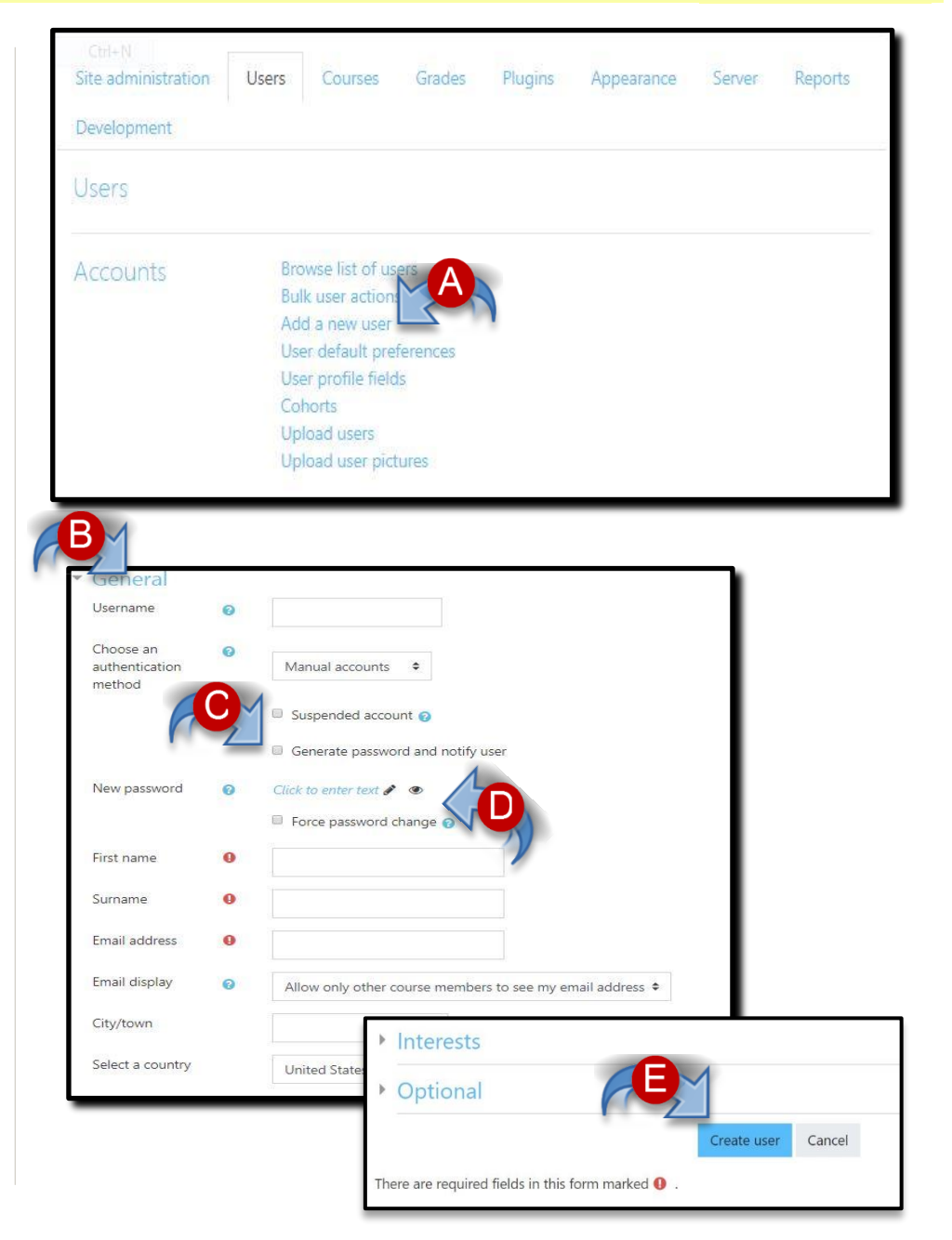

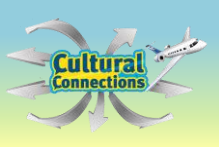

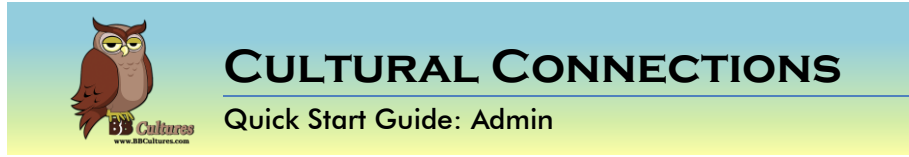

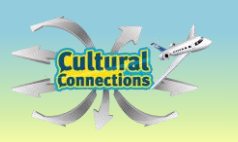

#### **Add Users to Classes**

If you added a teacher or a student manually, you will need to add the user to the class (see previous section, **Manually Add Users.** Once you have added the user, select **Home** (A) on the left side menu.

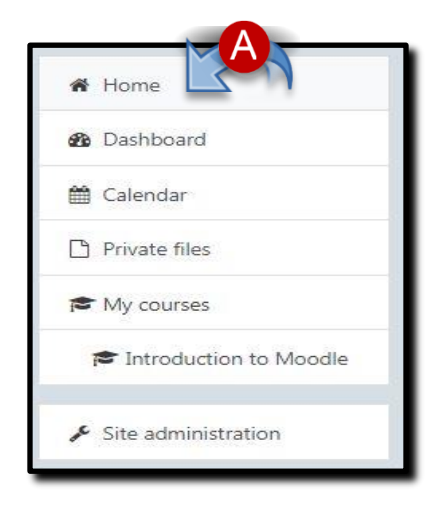

Select the Cultural Connections course on the right side (B).

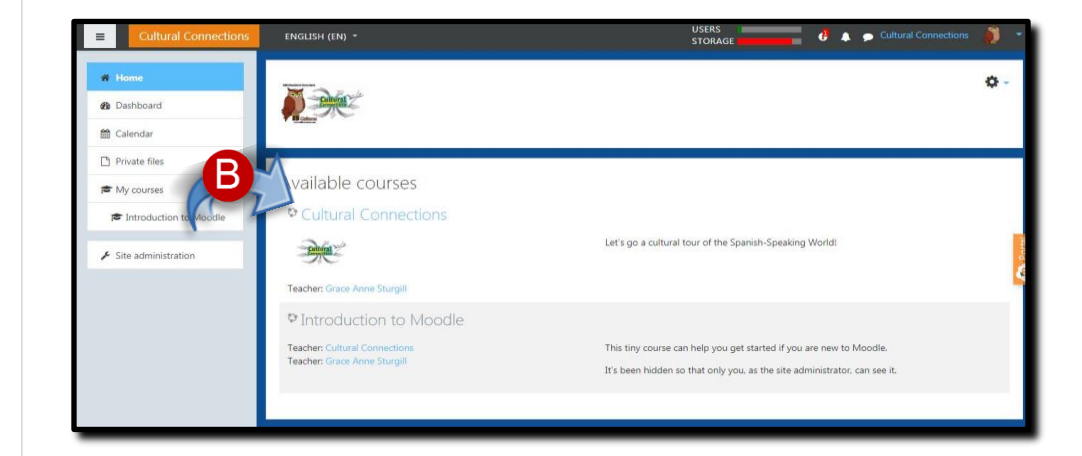

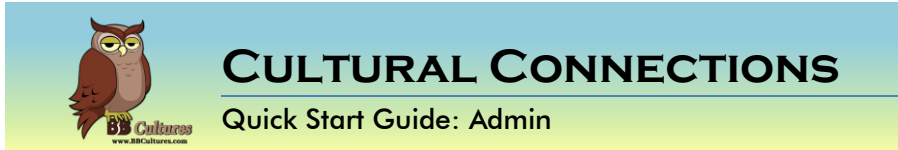

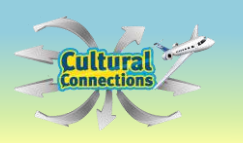

Select **Participants** from the first Course Menu on the left side (**A**).

| Spanish-Speakin |
|-----------------|
| Participants    |
| Badges          |
| ☑ Competencies  |
| I Grades        |

From the Participants window, select **Enrol Users** from the top right (**B**).

| Cult      | ural Connection<br>Courses / Spanish-Speaking Wor | NS<br>Id / Participants      |                      |           |                       | R        | 1           |        |
|-----------|---------------------------------------------------|------------------------------|----------------------|-----------|-----------------------|----------|-------------|--------|
| Parti     | cipants                                           |                              |                      |           |                       | PŽ       | <b>0</b> -  |        |
| No filter | s applied                                         |                              |                      |           |                       | _        | Enrol users |        |
| Number    | of participants: 14                               |                              |                      |           |                       |          |             |        |
| First nam | C AII A B C O S F G F                             | H I J K L M N O P Q R S      | T U V V X Y Z        |           |                       |          | - 1         | Portal |
| Sumame    | All A 8 C 0 E F G H                               |                              | 7 <u>u v w x y z</u> | 1200      |                       |          |             | -      |
| =         | First name = / Surname                            | Email address                | =                    | =         | Last access to course | -        |             |        |
| ø         | Addison Crawford                                  | acrawford@chs.students.edu   | Student 🖋            | No groups | Never                 | Active 0 | • •         |        |
|           | Annie Potts                                       | anniepotts@anyemail.com      | Student 🛷            | No groups | Never                 | Active 0 | • •         |        |
| -         | R Brad Cohen                                      | bcohen@chs.students.edu      | Student 🖋            | No groups | Never                 | Active 0 | • •         |        |
|           | Dammon Stephenson                                 | dstephenson@chs.students.edu | Student 🖋            | No groups | Never                 | Active 0 | 0 0         |        |
| (II) :    | Danielle Abernethy                                | danielle.abernethy@gmail.com | Teacher 🖋            | No groups | 13 days 9 hours       | Active 0 | • •         |        |
|           | Destiny Smith                                     | dsmith1@chs.students.edu     | Student 🖋            | No groups | Never                 | Active 0 | • •         |        |

CULTURAL CONNECTIONS Quick Start Guide: Admin

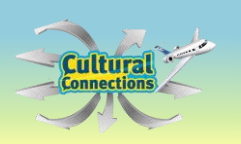

Find the user by typing their name in the search menu. (A)

Assign a role if other than student  $(\mathbf{B})$ .

Select Enrol users (C).

The new student will now appear in the class participants list (D).

Your students and teachers are now ready to start exploring Spanish speaking countries!

| Enrol users                                   |              | ×                  |
|-----------------------------------------------|--------------|--------------------|
| Enrolment op                                  | otions       |                    |
| Select users                                  | No selection |                    |
|                                               | Anni         |                    |
| Assign role                                   | Student ÷    |                    |
| Show more                                     |              |                    |
|                                               |              | Enrol users Cancel |
| 11 1 1 1 1 1 1 1 1 1 1 1 <b>1 1 1 1 1 1 1</b> |              |                    |
|                                               |              |                    |

| Search k  | eyword or select filter 🔻 |                              |                    |           |                       | Enrol us           |
|-----------|---------------------------|------------------------------|--------------------|-----------|-----------------------|--------------------|
| vumber o  | f participants: 14        |                              |                    |           |                       |                    |
| irst name | ALABCDEEGHI               | IKIMNOPQRSTUVW               | X Y Z              |           |                       |                    |
| urname    | AL A B C D E F G H I J    | K L M N O P Q R S T U V W    | x y z              |           |                       |                    |
| Select    | First name * / Surname    | Emall address                | Roles              | Groups    | Last access to course | Status             |
| 0         | Addison Crawford          | acrawford@chs.students.edu   | Student 🖋          | No groups | Never                 |                    |
| i         | Annie Potts               | anniepotts@anyemail.com      | Student 🖋          | No groups | Never                 | Active O O         |
| i.        | Red Cohen                 | bcohen@chs.students.edu      | Student 🖋          | No groups | Never                 | <b>00</b>          |
| i.        | Dammon Stephenson         | dstephenson@chs.students.edu | Student 🖋          | No groups | Never                 | Active 0 0 D       |
|           | Danielle Abernethy        | danielle.abernethy@gmail.com | Teacher 🖋          | No groups | 17 days 7 hours       | Addres (0) (0)     |
|           | O Destiny Smith           | dsmith1@chs.students.edu     | Student 🖋          | No groups | Never                 | Active 🛛 🌣 🔟       |
|           | Grace Anne Sturgill       | jafolta@gmail.com            | Teacher, Manager 🖋 | No groups | 20 days 6 hours       | Antine 0 ¢ û       |
|           | Asmine McBride            | jmcbride@chs.students.edu    | Student 🖋          | No groups | Never                 |                    |
|           | Asseph Michaels           | j.abernethy16@gmail.com      | Student 🖋          | No groups | 20 days 18 hours      | Active Ø Ø Ø       |
|           | Kaydence Watkins          | socialmedia.jewell@gmail.com | Student 🖋          | No groups | 23 days 2 hours       | Active O O D       |
|           | Melanie Sims              | msims@chs.student.edu        | Student 🖋          | No groups | Never                 |                    |
|           | Olivia Fountain           | ofountain@chs.students.edu   | Student 🖋          | No groups | Never                 | Active 🛛 🌣 🗇       |
|           | Sadie Green               | sgreen@chs.students.edu      | Student 🖋          | No groups | Never                 | Addine (0) (0) (0) |
|           | Timothy Walker            | twalker@chs.students.edu     | Student 🖉          | No groups | Never                 |                    |

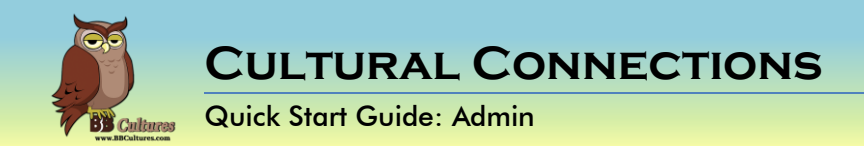

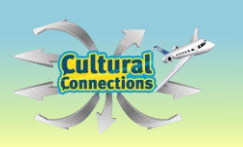